### **Step One**

Type into google or other search engine - (parent view)

Double click into Welcome to Parent View/Ofsted Parent view

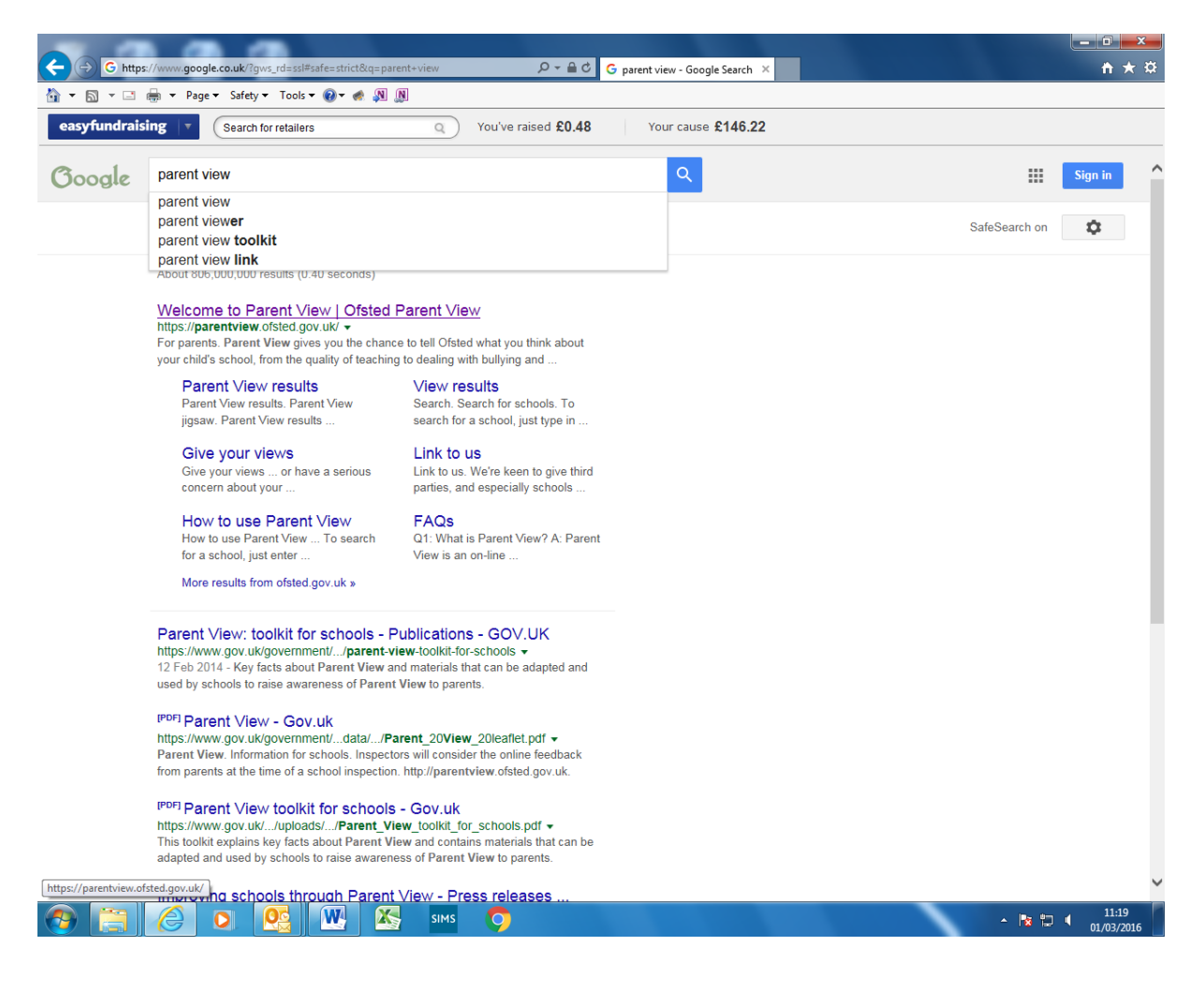

#### Step two

Double click into Give your views now (see text box)

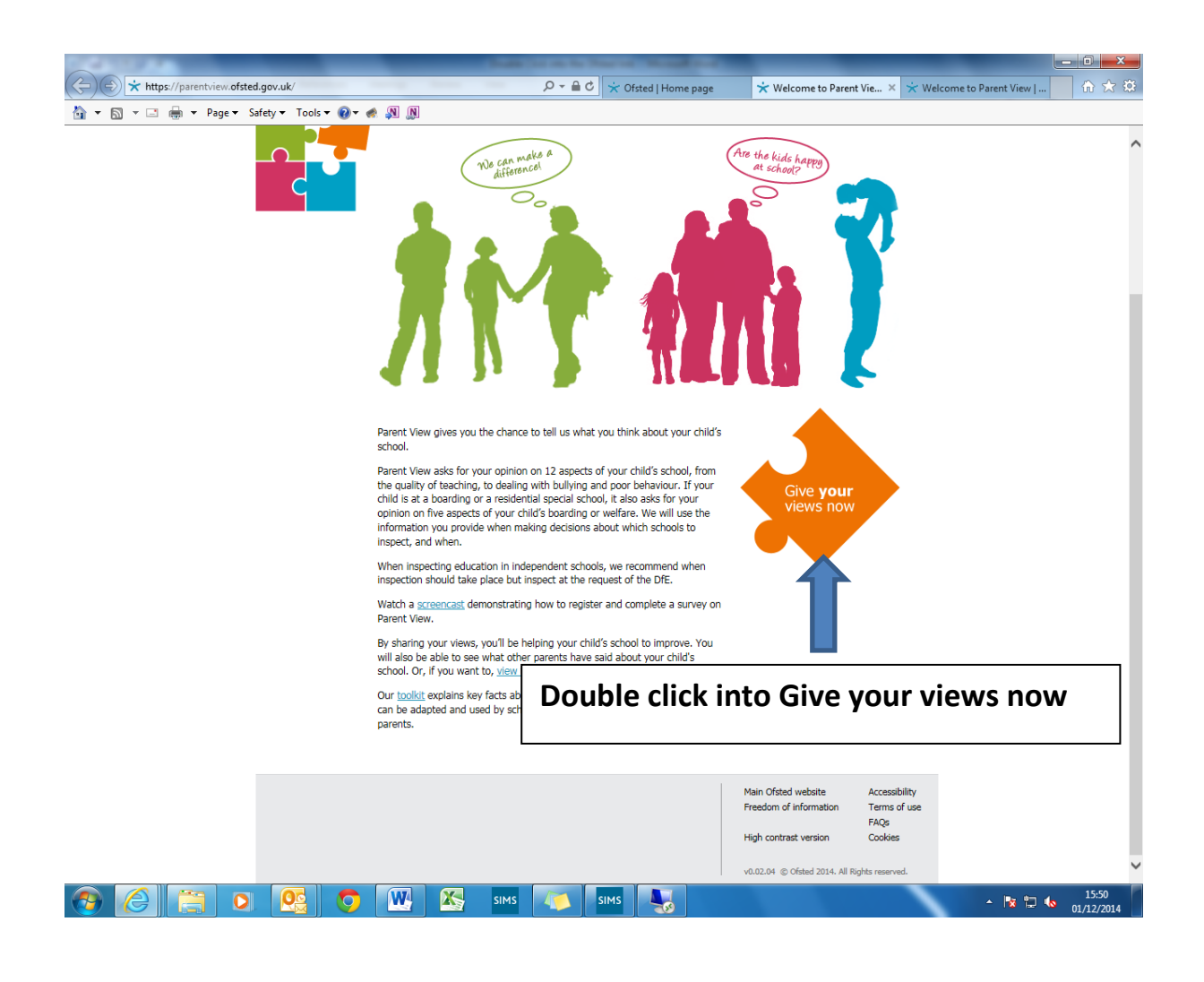

# **Step three**

Click into Not Registered Yet to add your email address (see text box 1)

Or

Log in if you have already registered (see text box 2)

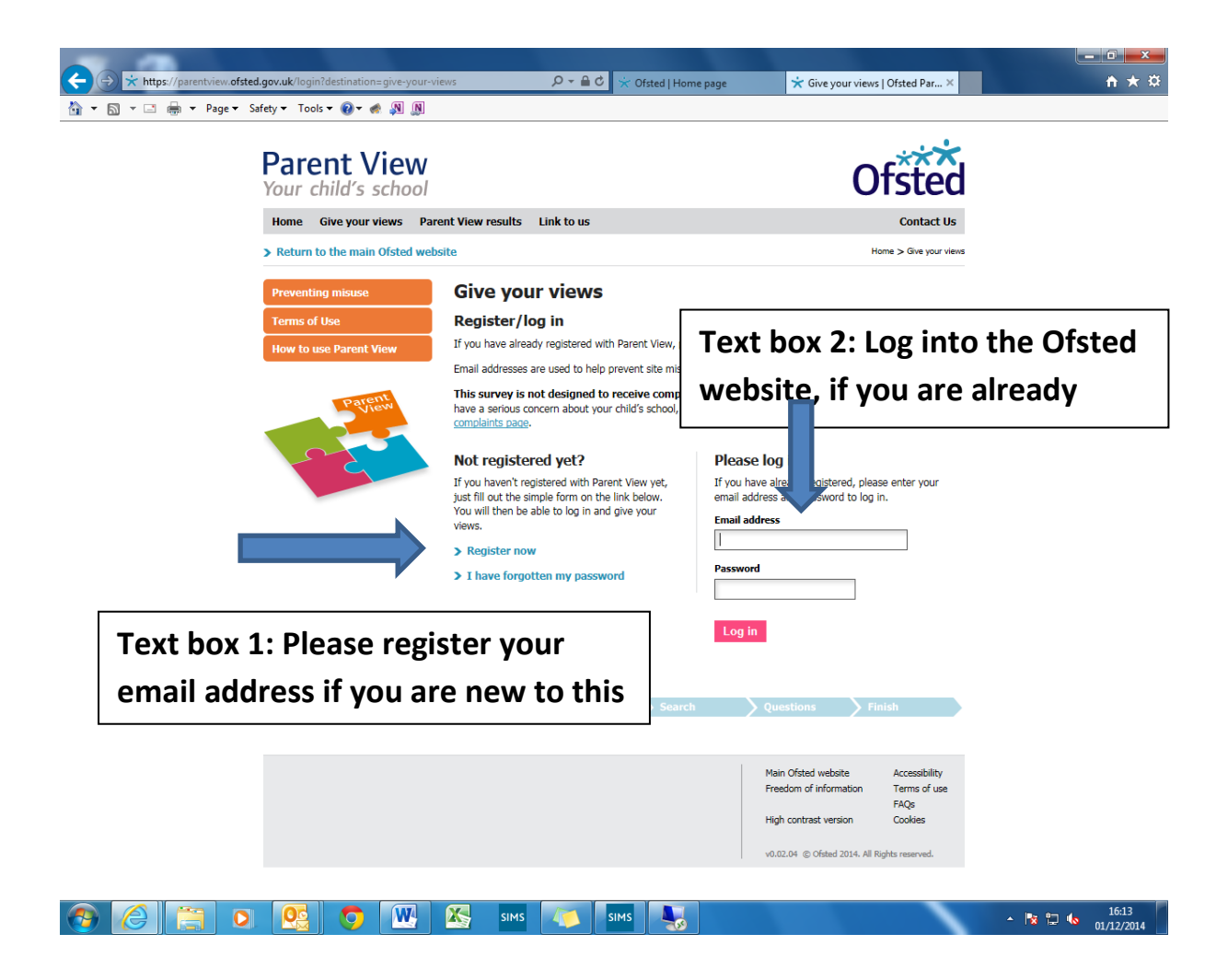

# Step four

Please enter your email address in the box once to register and once confirming the email address (see text box)

- 1) Click if you are a parent/carer
- 2) -How many schools do your children attend? Type in 1 for children attending Shepherdswell or 2 if you have more than one child attending both Orchard and Shepherdswell.
- 3) Click on register now

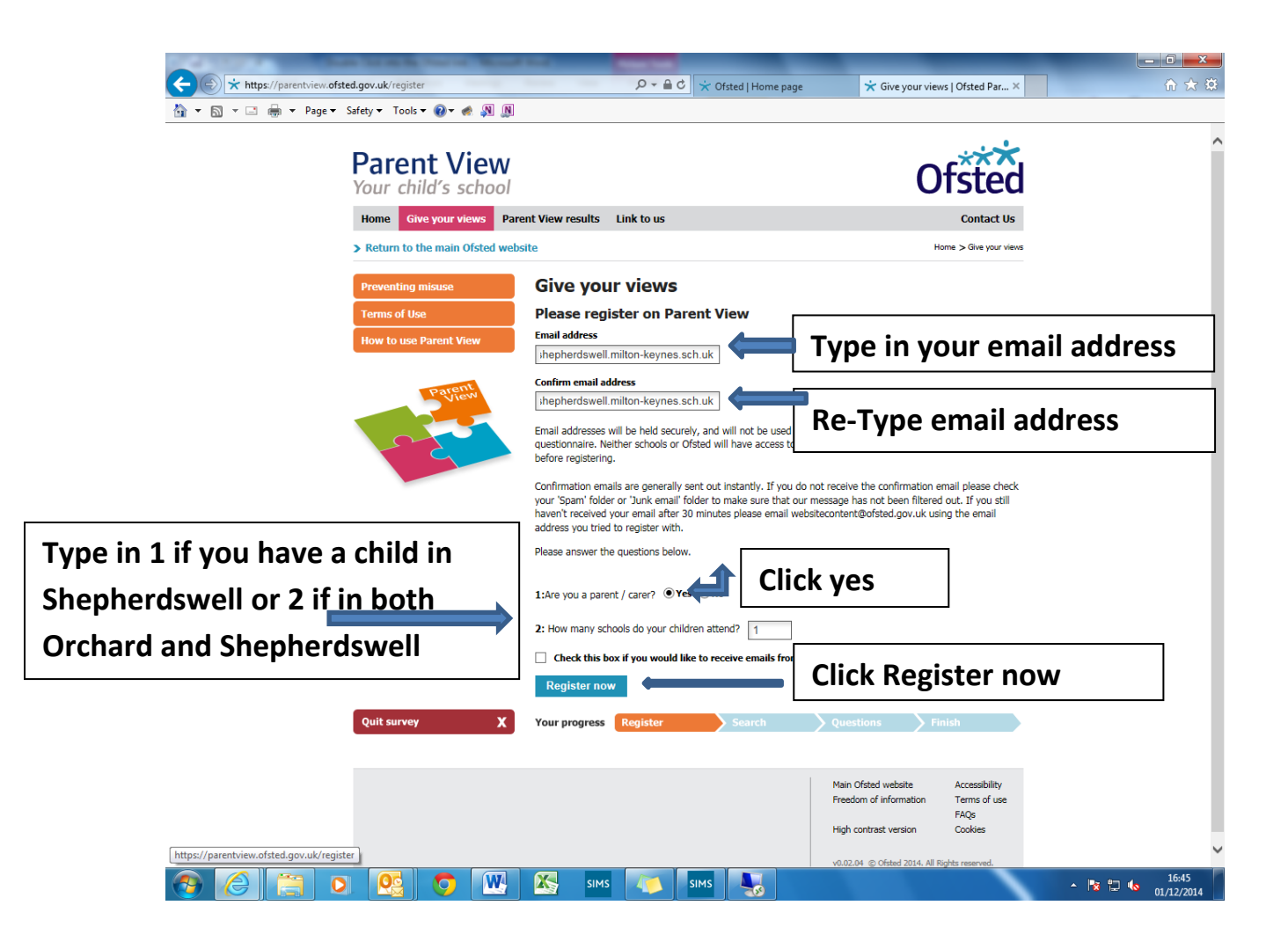

## Step five

# You will now receive an email from "Views of Ofsted.co.uk". This will have the information shown below. Either follow the steps below in the email or go to Step six if you are already registered

example@shepherdswell.emat.uk

Thank you for registering at Ofsted Parent View. You may now log in and change your password.

Either log in at <u>https://parentview.ofsted.gov.uk/user</u> using the following username and password:

username: <u>example@office.sch.uk</u> (this is an example) password: XX??CCC (this is an example)

or, log in directly by clicking on this link or copying and pasting it in your browser:

https://parentview.ofsted.gov.uk/user/reset/826115/1417453731/ae3aee5f24bd68f71dc81fa6c 496ba5c

This is a one-time login, so it can be used only once.

-- Ofsted Parent View team

Step six

Now you have received the email please enter your email address and the password that was given to you from the email. (see text box)

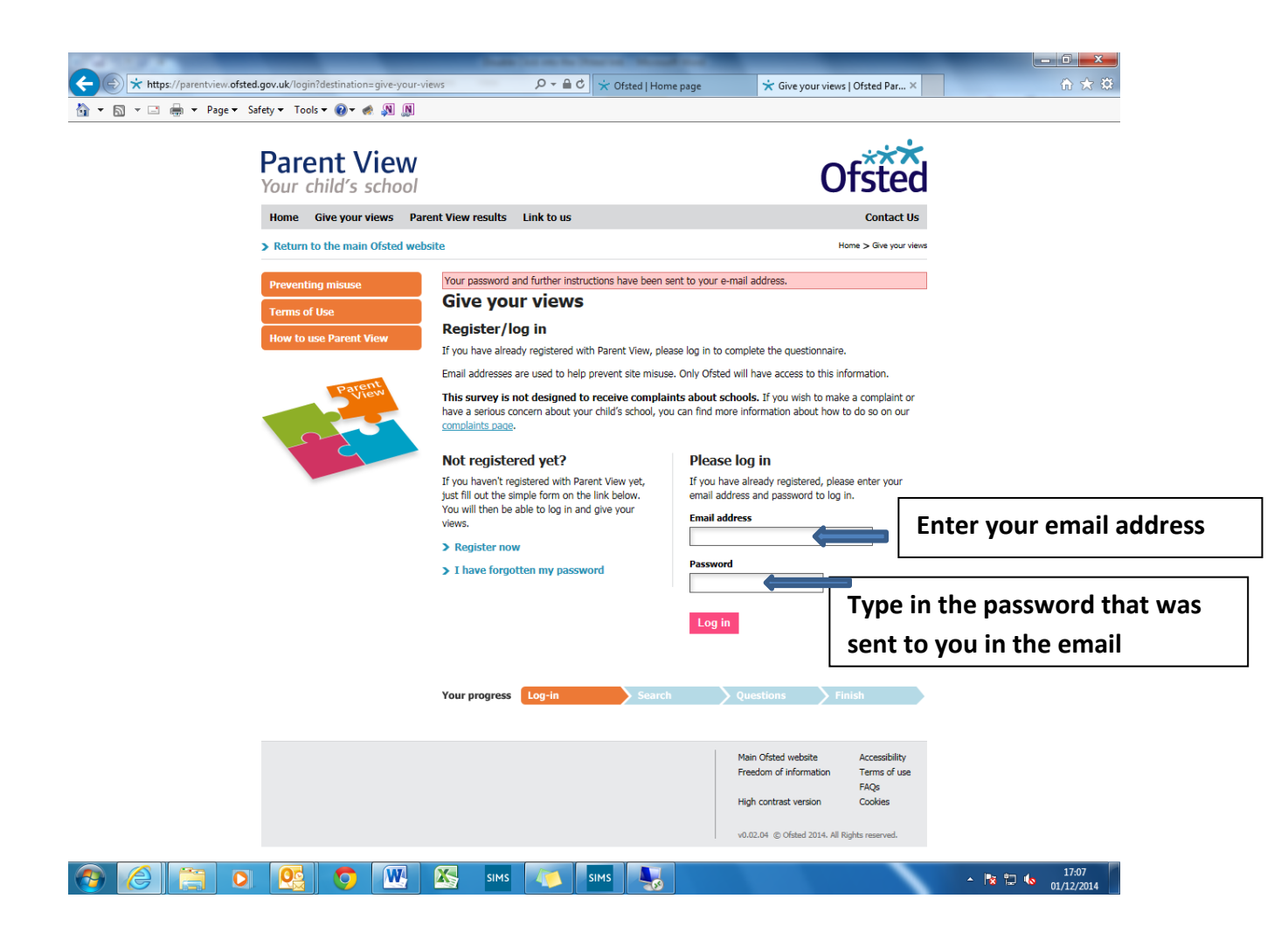

## Step seven

In this next screen type in Shepherdswell Academy and click search

(see text box)

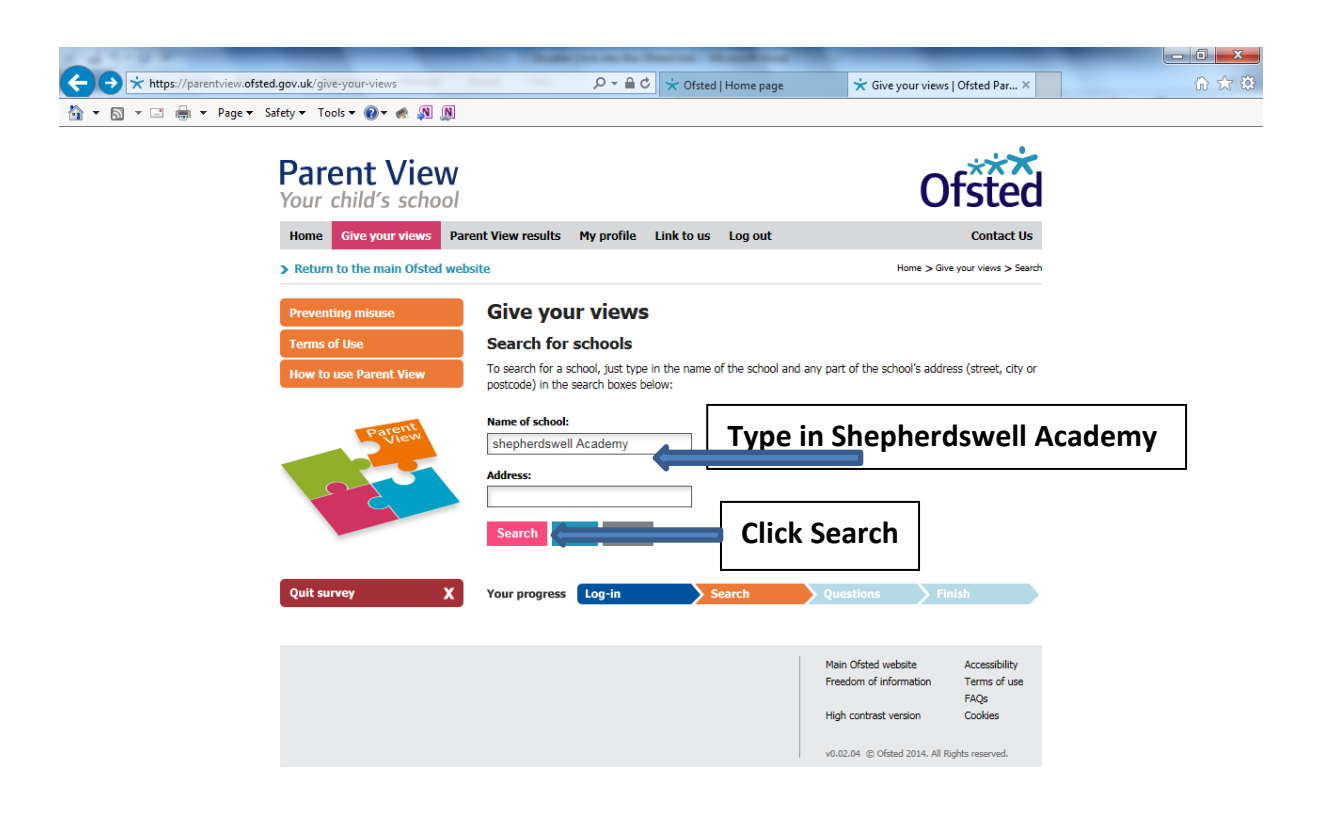

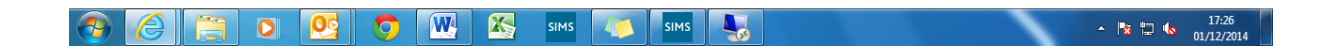

## Step eight

In this next screen you will see Shepherdswell in blue double click into this

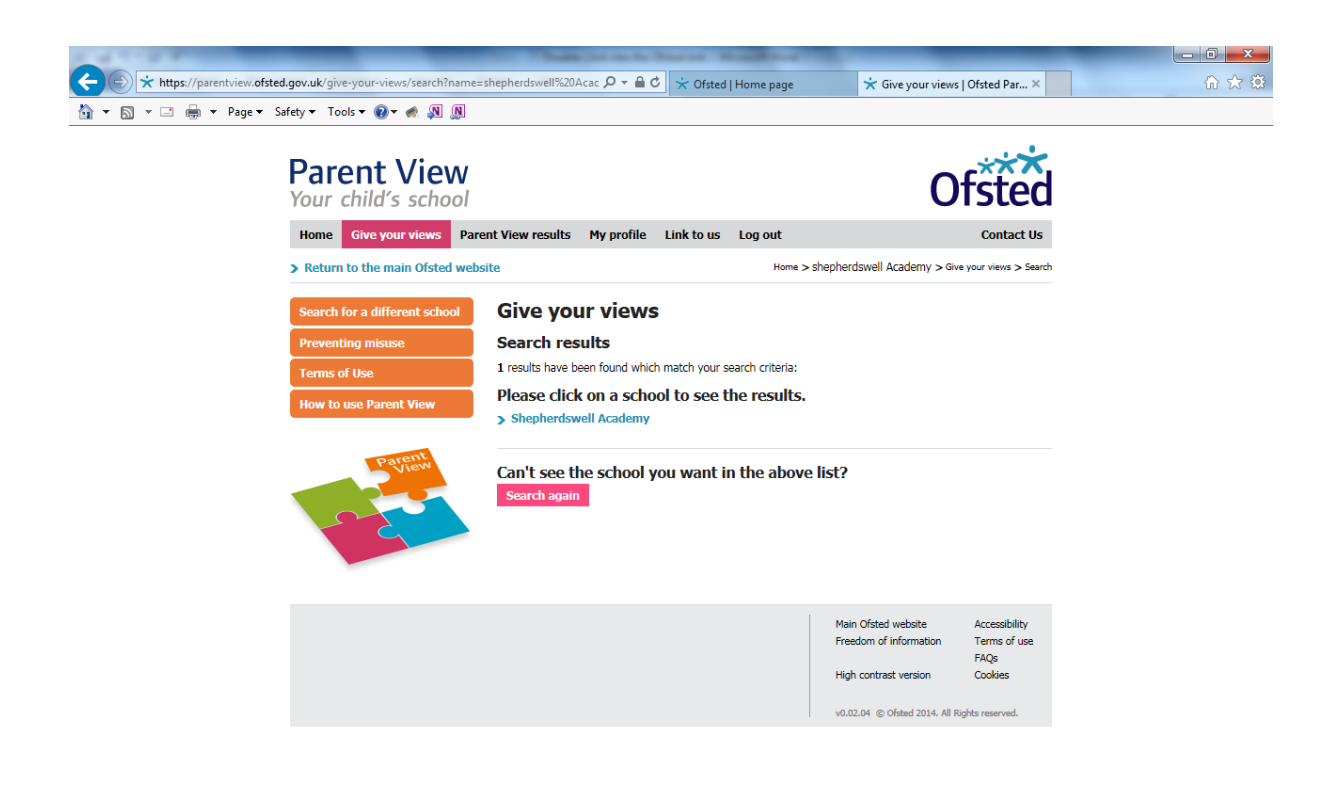

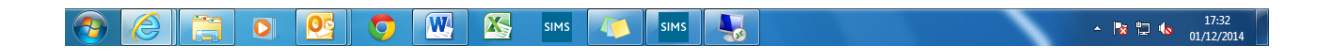

### **Step nine**

In this next screen you will able to give your views about the school. Please answer the questions step by step below.

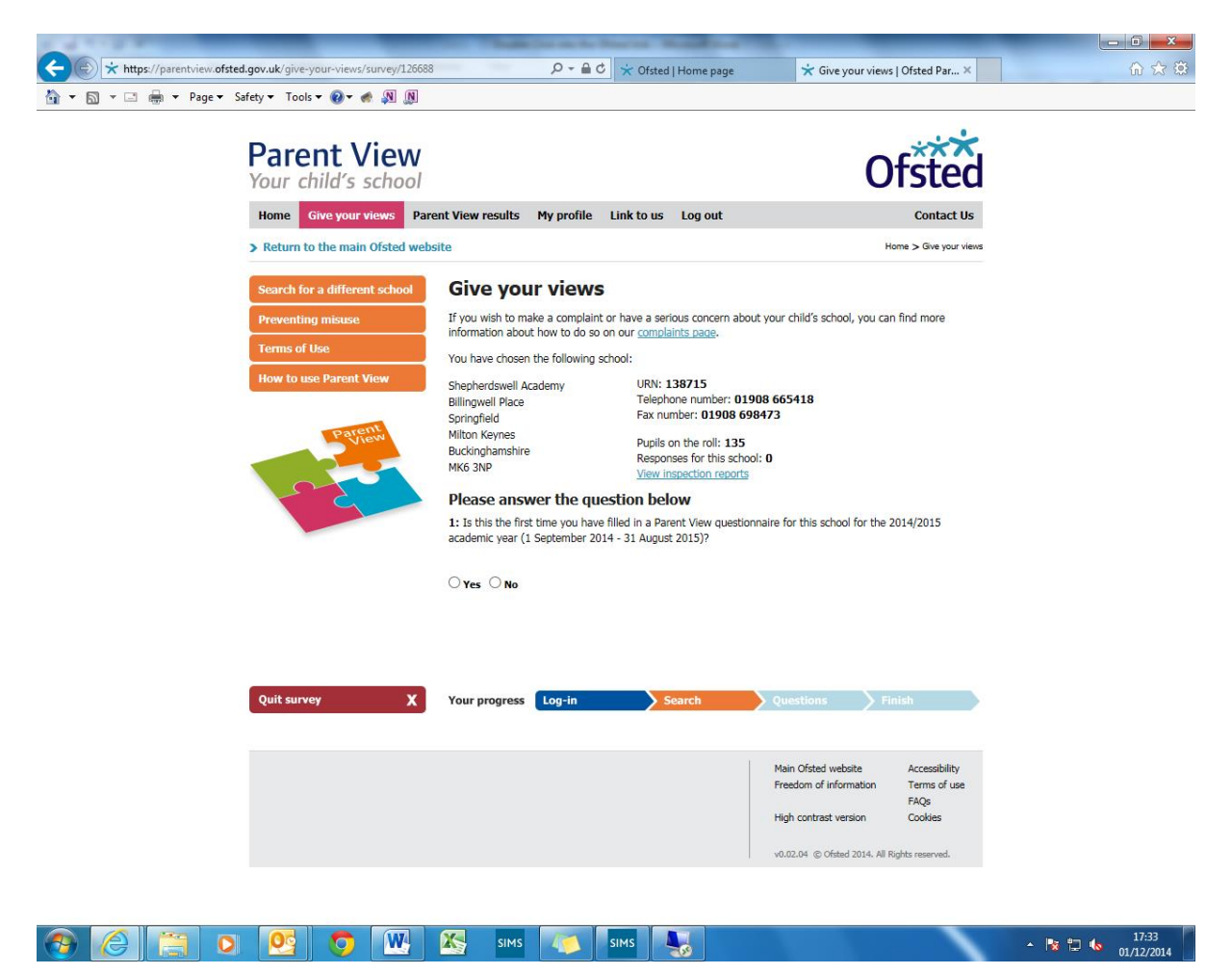

### Step ten

This screen tells you that you have completed the parent view survey.

Now either save the screen on your phone or computer and email or show the office <u>office@shepherdswell.emat.uk</u> in order for us to put your name in the raffle to win a £10.00 talk2me uniform voucher.

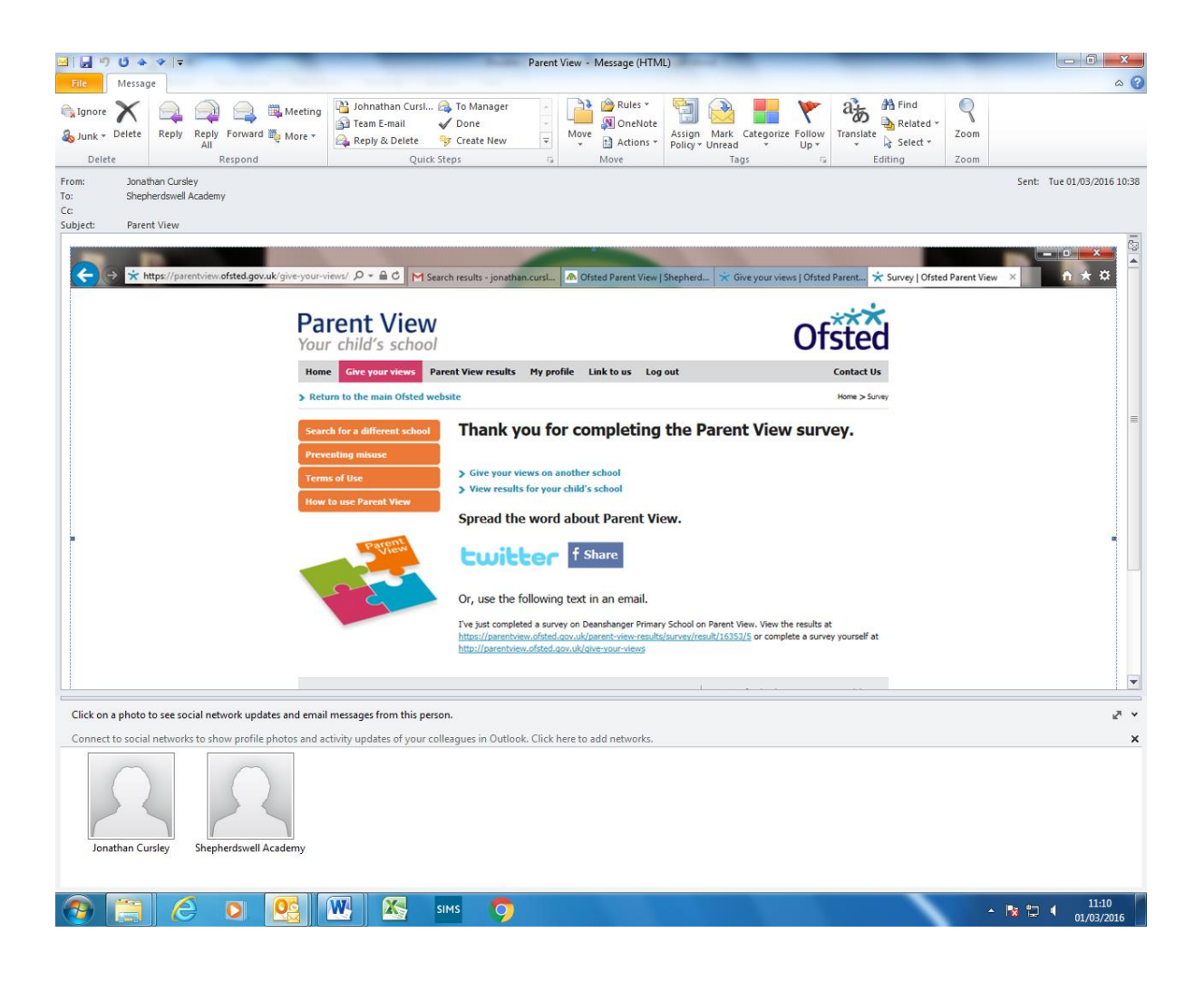